Prezado credenciado:

Lembramos que o novo modelo de guia de atendimento presencial já foi implementado e, agora, os atendimentos devem ser registrados na "Guia de Comprovante Presencial", que segue o padrão TISS – Troca de Informação na Saúde Suplementar e substitui o atual "Relatório de Procedimentos Realizados", utilizado para assinatura dos beneficiários, preenchimento das informações do procedimento realizado e listagem para faturamento.

Caso não utilize Guia no modelo do Agros, gentileza desconsiderar este comunicado.

Faça o download da nova guia (no site <u>www.agros.org.br</u> > menu superior Saúde > <u>Informações ao Credenciado</u> > opção Guias no Padrão TISS) e **confira, a seguir, as orientações para o seu correto preenchimento:** 

- Campo 3 Código na operadora: CNPJ quando a contratualização for realizada por empresa e CPF quando a contratualização for por pessoa física;
- Campo 4 Nome do contratado: Razão Social ou Nome do prestador, conforme campo anterior;
- Campo 5 Código CNES: Número do Cadastro Nacional de Estabelecimento de Saúde;
- Campo 6 Nome do Profissional Executante: Especificar o nome do profissional quando o contrato for com pessoa jurídica ou repetir o nome do campo 4, quando pessoa física;
- Campo 7 Conselho Profissional: Identificação do conselho, Código do Termo, conforme a tabela 26 do TISS, também disponível abaixo:

| Código do<br>Termo | Termo                                                             |
|--------------------|-------------------------------------------------------------------|
| 01                 | Conselho Regional de Serviço Social (CRESS)                       |
| 02                 | Conselho Regional de Enfermagem (COREN)                           |
| 03                 | Conselho Regional de Farmácia (CRF)                               |
| 04                 | Conselho Regional de Fonoaudiologia (CREFONO)                     |
| 05                 | Conselho Regional de Fisioterapia e Terapia Ocupacional (CREFITO) |
| 06                 | Conselho Regional de Medicina (CRM)                               |
| 07                 | Conselho Regional de Nutrição (CRN)                               |
| 08                 | Conselho Regional de Odontologia (CRO)                            |
| 09                 | Conselho Regional de Psicologia (CRP)                             |
| 10                 | Outros Conselhos                                                  |
| 11                 | Conselho Regional de Biologia (CRBio)                             |
| 12                 | Conselho Regional de Biomedicina (CRBM)                           |
| 13                 | Conselho Regional de Educação Física (CREF)                       |
| 14                 | Conselho Regional de Medicina Veterinária (CRMV)                  |
| 15                 | Conselho Regional de Técnicos em Radiologia (CRTR)                |

- Campo 8 Número no Conselho: Número do registro no conselho de classe;
- Campo 9 UF: MG
- Campo 10 Código CBO: Código da classificação brasileira de ocupação, conforma tabela 24 do TISS. Quando o profissional possuir mais de um CBO, deverá ser utilizada páginas diferentes para cada CBO, conforme a especialidade do atendimento em questão;
- Campo 11 Data do atendimento: Data da efetiva realização do procedimento, ou seja, quando o procedimento foi realizado pelo profissional;
- Campo 12 Número da carteira: Número da matrícula Agros, com
  9 dígitos, que consta no verso do cartão, conforme modelo abaixo:

| Matricula:                  | CNS:                 |
|-----------------------------|----------------------|
| Registro ANO. 401.000/00-9  |                      |
| Produto: AGROS SAUDE I      | COMIODONTOLOGIA      |
| Hitular.                    | ÊNOIA                |
| CAR                         | ENCIA                |
| - Jrgencia e Emergencia     | Isento               |
| - Consultas/Exames/Internad | ção Isento           |
| - Parto                     | Isento               |
| - Acomodação na Internação  | - Apartamento Isento |
| - Odontologia               | Isento               |

- Campo 13 Nome do Beneficiário: Nome do beneficiário, conforme carteira do plano de saúde;
- Campo 14 Número da Guia Principal: Número da senha emitida pelo portal autorizador, com 8 dígitos;
- Campo 15 Assinatura: Assinatura do beneficiário ou responsável;
- Campo 16 Data: Data do fechamento da fatura;
- Campo 17 Assinatura do Contratado: Assinatura do profissional contratado.

Na nova Guia não há o campo "procedimento", por isso o beneficiário deverá ser esclarecido de forma clara e objetiva sobre quais procedimentos foram realizados.

Lembramos que os demais processos, como datas de entrega do faturamento e pagamento, não tiveram alterações.

Em caso de dúvida, estamos à disposição.

Acompanhe as novidades do Agros www.agros.org.br